### Direct Deposit Authorization Submission Process

# Direct Deposit Authorization Electronic Submission

- The Direct Deposit Authorization will be submitted as PDFs through the TEA Secure Environment (TEAL) Audit application.
- There will be two sections, one for ISDs and one for Charter Schools.
- School users will only be able to submit a file.
- School users will <u>not</u> be able to view submitted Direct Deposit Authorization files.

### **TEAL Audit Roles**

The users who will be submitting the Direct Deposit Authorization will have to apply for one of the roles listed below:

- ISD AFR and Depository Contract User Submits AFR and direct deposit authorization
- **Depository Contract User** Submit only direct deposit authorization

### TEAL - Audit application roles

- If you <u>do not have</u> a <u>TEAL account</u> please refer to the *TEA Secure Applications Information* web page located in the header of the TEA website.
- If you <u>have</u> an existing <u>TEAL account</u> with the <u>Audit</u> application account, but <u>do not have</u> Depository Contract access you will have to <u>modify your existing</u> <u>account</u>.
- If you <u>have</u> an existing <u>TEAL</u> account but **do not** have access to the <u>Audit</u> application you will have to <u>request to add access</u>.
- Requests to add or modify an *Audit account* are similar.

### Select the appropriate role

- Login to your existing TEALaccount.
- Select the button labeled, "My Application Accounts".
- Select "Request New Account" or "Audit" if it is on your account listing.

| User and Access Manager                                                              | ement Welcome, Elsa Dominguez 📲 Logout 🕡 Help                                                                                                    |  |  |  |  |  |  |
|--------------------------------------------------------------------------------------|----------------------------------------------------------------------------------------------------|--|--|--|--|--|--|
| Self-Service<br>Access Applications<br>Requests Tive Submitted<br>Change My Password | Applications         My Accounts         ×           To apply for access to a TEA application or service, click the "Request New Account" button below.         To edit the details of one of your existing accounts, click on the Application name link in the list below.      |  |  |  |  |  |  |
| My Security Questions                                                                | Contact information for each application is letted below. APPLICATIONS ARE LISTED IN ALPHABETICAL ORDER, PLEASE SCROLL DOWN TO THE ONE YOU NEED. If the application is not dis<br>access the <b>Application Reference Page</b> to print a request form that can be faxed to TEA. |  |  |  |  |  |  |
| East My User Enformation                                                             |                                                                                                    |  |  |  |  |  |  |

• Select, "Add Access" or "Modify Access" from the Accesses horizontal list.

| Jser and Access Managen                                                                                                    | nent                                                                                                    |                                      | Welcome, Elsa D       | minguez 🚽       | Logout         | 🕢 Help |
|----------------------------------------------------------------------------------------------------|----------------------------------------------------------------------------------------------------|--------------------------------------|-----------------------|-----------------|----------------|--------|
| Self-Service<br>Access Applications<br>Requests I've Submitted<br>Change My Password<br>My Security Questions<br>My Application Accounts<br>Edit My User Information<br>Unik TEASE Accounts | Applications                                                                                                    | My Accounts                          | ×                     |                 |                |        |
|                                                                                                    | To modify existing access  1. Select the access that you would like to modify and click the "Modify Access" button.  2. If you have more than one role associated with an organization, please select the specific role that you would like to modify.  3. Follow the instructions on the Application access details popup.  4. Click the "Save Changes" button. This will submit your modify request to TEAL.  5. Note: You cannot modify an "Inactive" role. |                                      |                       |                 |                |        |
|                                                                                                    | Applicat<br>Audit                                                                                                    | ion Name:<br>User ID: <b>elsa.</b> d | dominguez             |                 |                |        |
|                                                                                                    |                                                                                                    | Accesses: Add                        | Access Modify Access  | Remove Selected | Refresh Access |        |
|                                                                                                    |                                                                                                    | Acce                                 | ss Stat Employing Org | anization 👙     | Access Rights  |        |

• After selecting the appropriate role, select "Done".

| Self-Service              | Applications My Accounts ×                                                                                                  |
|---------------------------|----------------------------------------------------------------------------------------------------|
| Access Applications       |                                                                                                    |
| Requests I've Submitted   |                                                                                                    |
| Change My Password        | Roles & Parameters                                                                                                    |
| My Security Questions     |                                                                                                    |
| X My Application Accounts | Comments:                                                                                                    |
| Edit My User Information  |                                                                                                    |
| Link TEASE Accounts       |                                                                                                    |
|                           | ISD User     Depository Contract User     Charter AFR and Depository Contract User     ISD AFR and Depository Contract User |
|                           | Done Cancel                                                                                                    |

#### • Select "Save Changes".

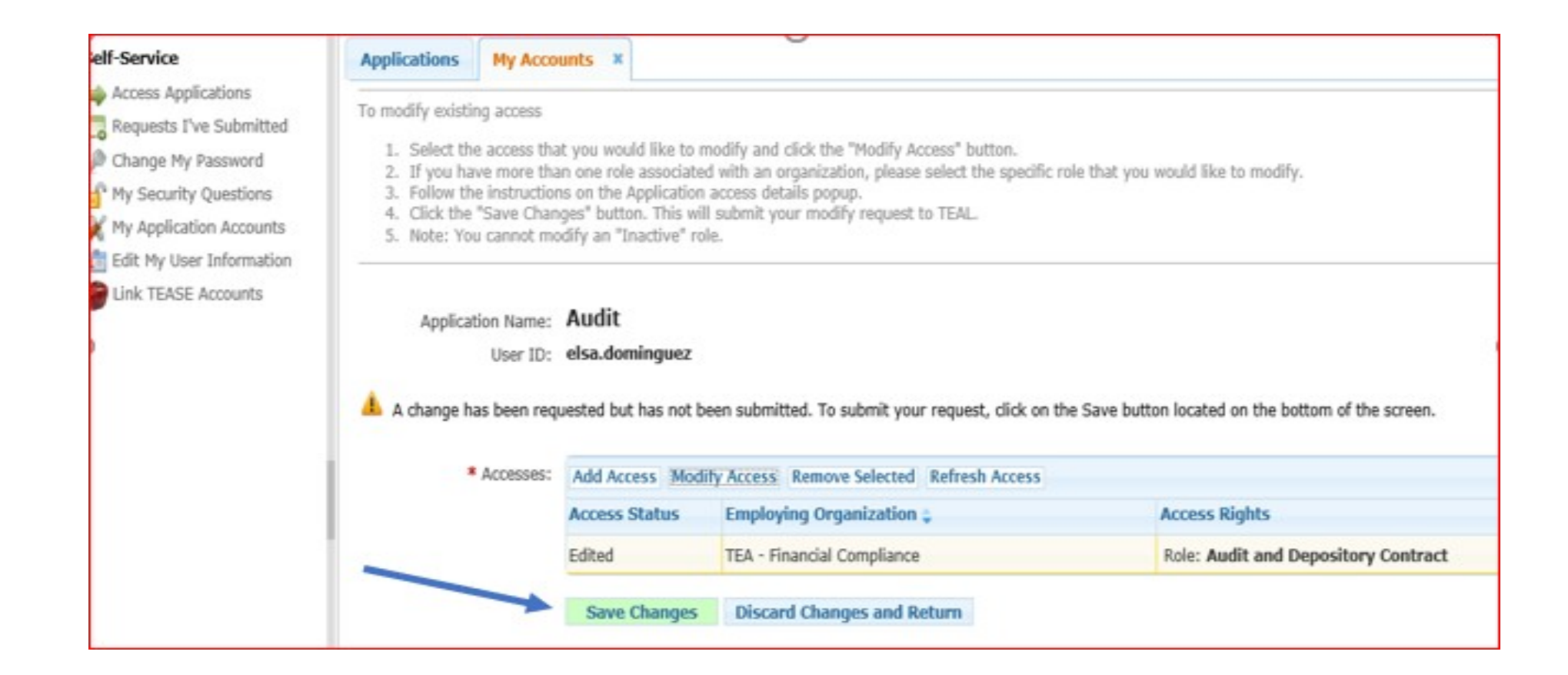

## Request and Approval Cycle of TEAL Application

- 1. Request is submitted through the TEAL.
- 2. The superintendent will receive an email notifying them of pending TEAL request.
- 3. Superintendent has five (5) days to approve/dis-approve "pending activities" in their TEAL application.
- 4. The Financial Compliance Division will receive an email notifying them of pending TEAL request.
- 5. The Financial Compliance Division has five (5) days to approve/dis-approve "pending activities" in their TEAL application.

## ISD Direct Deposit Authorization PDF File Naming Conventions

999999 = the school district's county-district number

VDDA = vendor direct deposit authorization form

Vendor direct deposit authorization form (only if there is a change in bank information): 999999VDDAx

X = the last digit of the effective year

Example:

Fiscal year 2020-2021: use **1** for x in your file naming convention.

## Direct Deposit Authoriztion Electronic Submission

• Select "IMPORT Depository Contracts" from menu, then click on "Display"

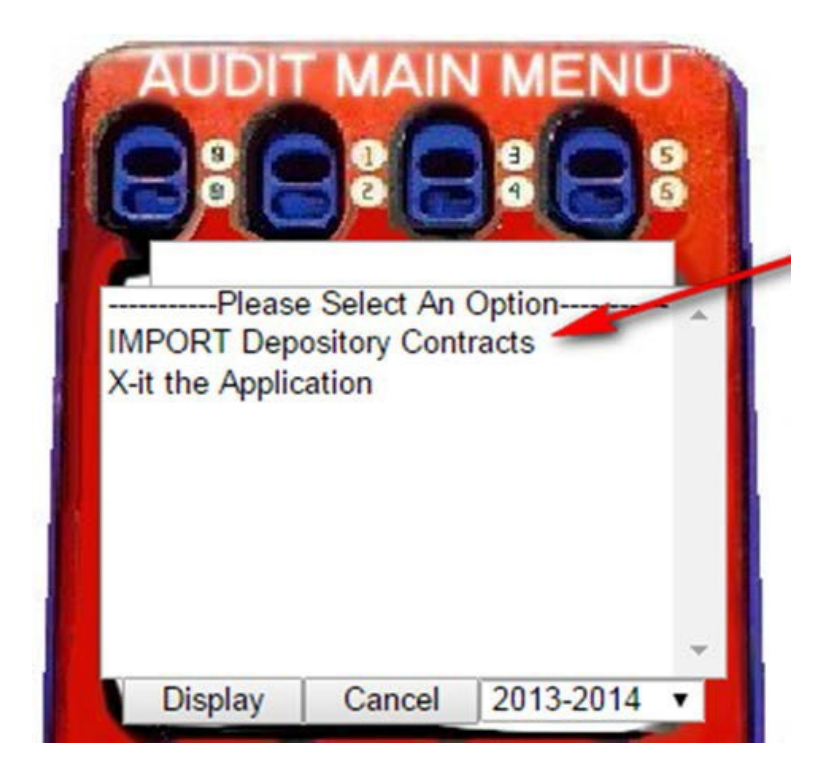

What Year should I choose to upload my Direct Deposit Authoriztion documentation?

### • Independent School District:

Upload the direct deposit authorization form to current year from drop down list.

What Year should I choose to upload my Direct Deposit Authorization documentation?

Example:

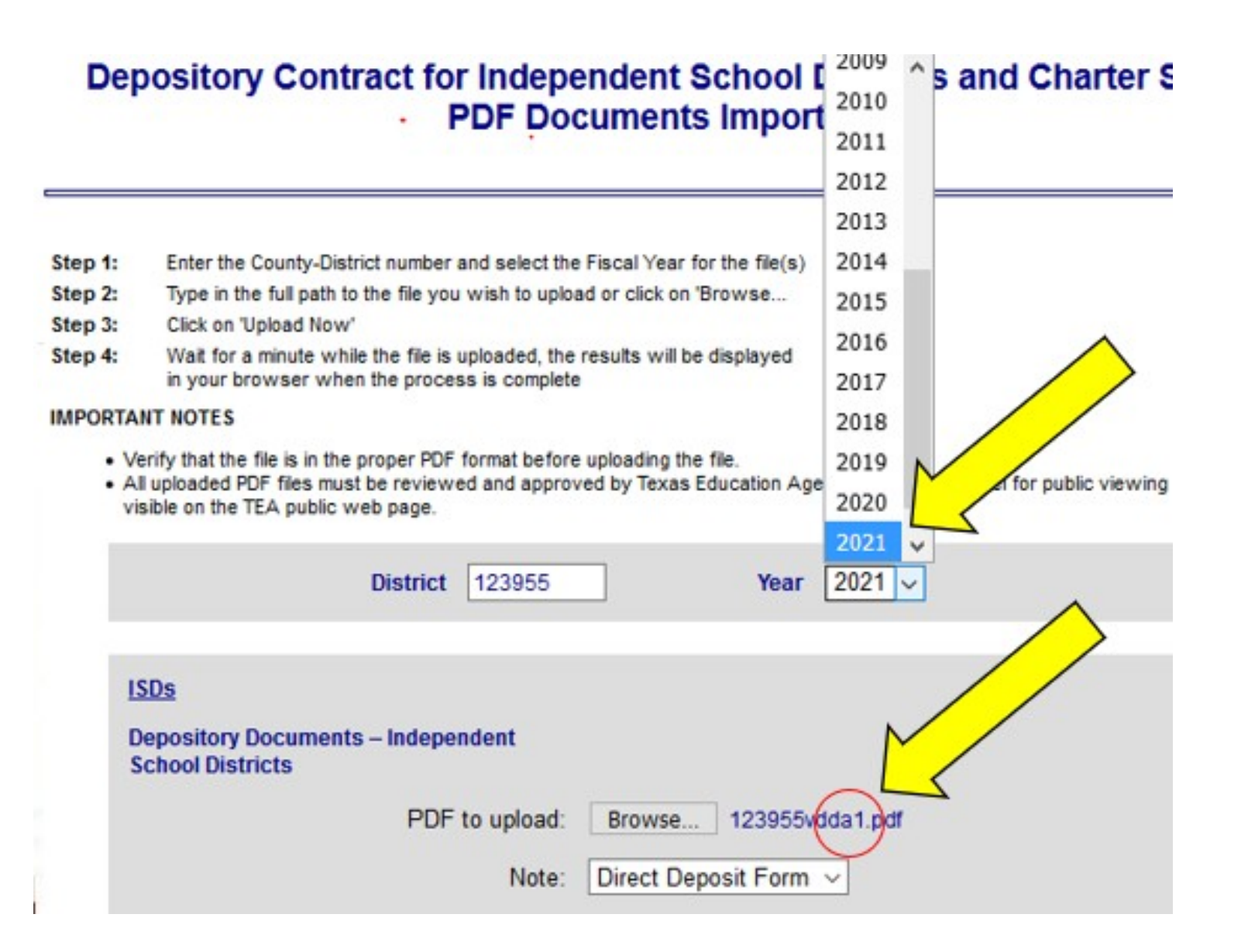

## Direct Deposit Authorization Import Utility - ISD

ISDs Depository Documents – Independent School Districts PDF to upload: Choose File No file chosen --Choose a Note--Note: ٧ Depository Documents PDF File naming convention: 999999 = the school district's county-district number DC = depository contract DCE = depository contract extension VDDA = vendor direct deposit authorization form SB = surety bond X = the last digit of the effective year of the contract or contract extension (for example, contracts and contract extensions are effective for 2 years. For 2015-2017, please use the number 7) Please submit the following documents that are applicable: Depository contract for funds of Independent School Districts: 999999DCx (Example: 999999dc7) Vendor direct deposit form (only if there is a change in bank information): 999999VDDAx (Example: 999999vdda7) The Texas Surety Bond Form (if applicable): 999999SBx (Example: 999999sb7) If the district is not required to submit a new contract and is eligible to submit a contract extension form (with no changes to the existing contract), please use the following: Contract extension form: 999999DCEx

(Example: 999999dce7)

# Direct Deposit Authorization Form Electronic Submission

- Save the VDDA form in PDF format.
- Use the "**Browse**" button to locate the file on your computer, select it and click on the "**Open**" button.
- In the "**Note"** section, select the type of file from the drop down menu.
- At the bottom of the import page, click on the **"Upload Now"** button to upload the file.
- A confirmation message will be emailed to the email address tied to the submitter's TEAL account when the file has been successfully uploaded.

# Direct Deposit Authorization Electronic Submission

- Please keep your TEAL account email address current.
- The system should also display a confirmation message when a file has been successfully uploaded.
- However, if the file is large, the system might time-out and a confirmation message may not be displayed on screen.

### Direct Deposit Authorization questions

Email: DepositoryContract@tea.texas.gov